## 使用線上圖書館系統指引

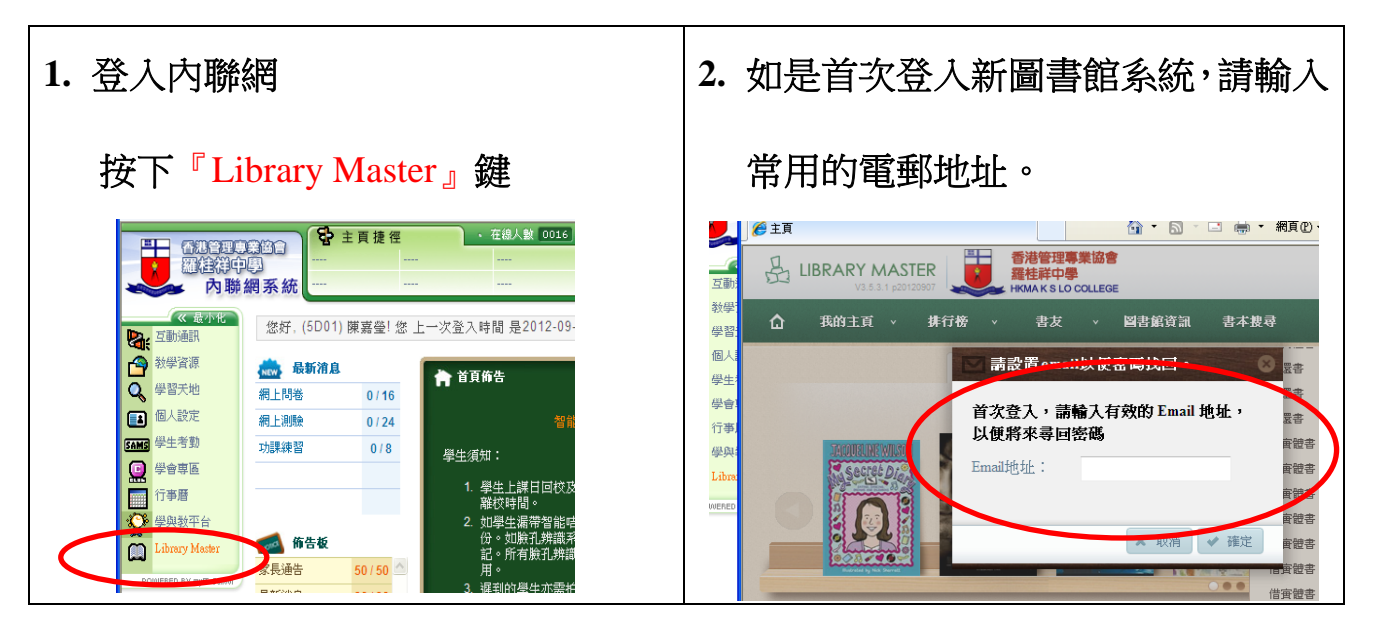

## 圖書館會發送下述通知書至登記的電郵地址:

| i) 至                | i) 到期提示通知(到期日前3天)                                                                                                    |  |  |  |  |  |  |  |
|---------------------|----------------------------------------------------------------------------------------------------|--|--|--|--|--|--|--|
|                     | Please return the book, 拾香紀1974-1996, which is borrowed on 2012-09-14.<br>Due date is 2012-10-12<br>This email is for notification only. Please do not reply to this message.<br>Library                                  |  |  |  |  |  |  |  |
| ii) 第一次過期通知(到期日後1天) |                                                                                                    |  |  |  |  |  |  |  |
|                     | Please return the book, 這就是天堂!: 我的北韓童年 / 姜蕪, 菲利普 · 格蘭傑羅著. 陳怡華<br>譯. which is borrowed on 2012-10-05+<br>Due date is 2012-10-19+<br>This email is for notification only. Please do not reply to this message.+<br>Library+ |  |  |  |  |  |  |  |
| iii)預約待取通知書         |                                                                                                    |  |  |  |  |  |  |  |
|                     | Please pick up the book 我們最幸福:北韓人民的眞實生活 / 芭芭拉·德米克著;黃煜文譯 =<br>Nothing to envy : ordinary lives in North Korea / Barbara Demick., it is available now.<br>It will be reserved for you until 2012-09-27<br>Library           |  |  |  |  |  |  |  |

## 選取我的主頁>

按下『借閱記錄』鍵

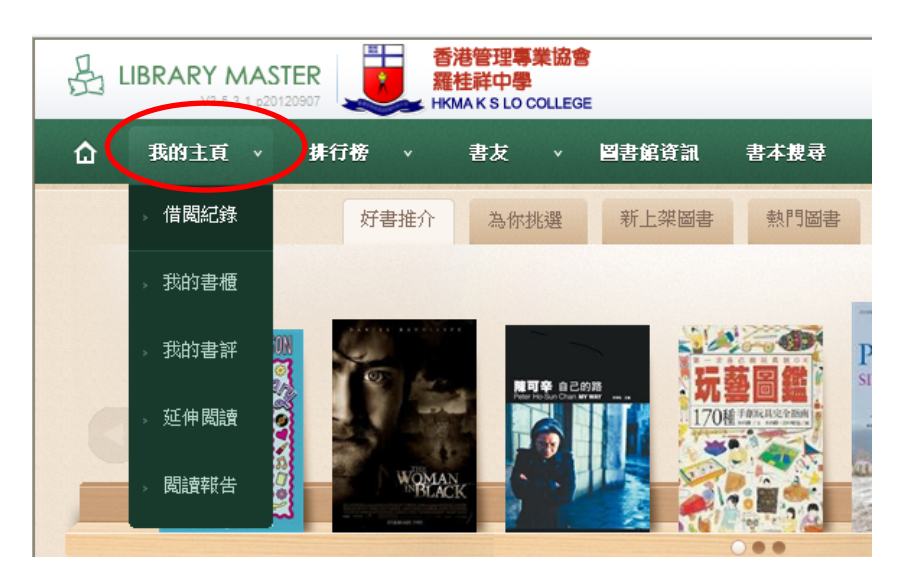

可查詢已借館藏、過期館藏和預約狀態及續借服務

到期書籍不能續借,同學帶同圖書需親身到圖書館!

| 借關狀態 罰款紀錄 借                                                        | 間紀錄 電子資源 個人資料                                                                                         |                              | 借書日期                      | 到期日                  | 動作                    |        |  |
|--------------------------------------------------------------------|----------------------------------------------------------------------------------------------------|------------------------------|---------------------------|----------------------|-----------------------|--------|--|
| 到期書籍                                                               | 這就是天堂!:我的北韓童年<br>第784章<br>霍 一點第<br>章 上海<br>章 上海<br>章 上海<br>章 上,一下一下一下一下一下一下一下一下一下一下一下一下一下一下一下一下一下一下一下 | €/姜 <b>赫</b> ,菲利             | 2012-10-03                | 2012-10-31           | 可續借                   |        |  |
| 已借閱                                                                | 按下『確定』                                                                                                | 鍵,出現                         | 見 <mark>『縃</mark>         | 皆                    | ➡ 續借                  |        |  |
| 成功』才完成續借手續                                                         |                                                                                                    |                              |                           |                      |                       |        |  |
|                                                                    | 一次                                                                                                    |                              |                           |                      |                       |        |  |
| 『借閱狀態』                                                             |                                                                                                    |                              |                           |                      |                       |        |  |
| 新配括特色美食 = New styling of<br>food / 譚吳威風著.<br>-13 天後到期<br><b>提示</b> | matched 2012-10-16 2012-10-30<br>開閉 🗙                                                                 |                              | 家聚餐吧! : 16套私鳥<br>林著.<br># | <sup>客Menu</sup> 幸福上 | 2012-10-16 2012-10-30 | ➡ 類借   |  |
| 1999 今 是否確定續借   点 第 1                                              | 2:10-16 2012-10-30                                                                                    | ##▼=\$}<br>素 ####<br>-7 天後到期 | 零失敗 : 餅乾&蛋糕               |                      | 2012-10-09 2012-10-24 | ➡ 續借成功 |  |
| 超簡單・零失敗:餅乾&蛋糕<br>-7 天後到期                                           | 2012-10-09 2012-10-24                                                                                 |                              |                           |                      |                       |        |  |